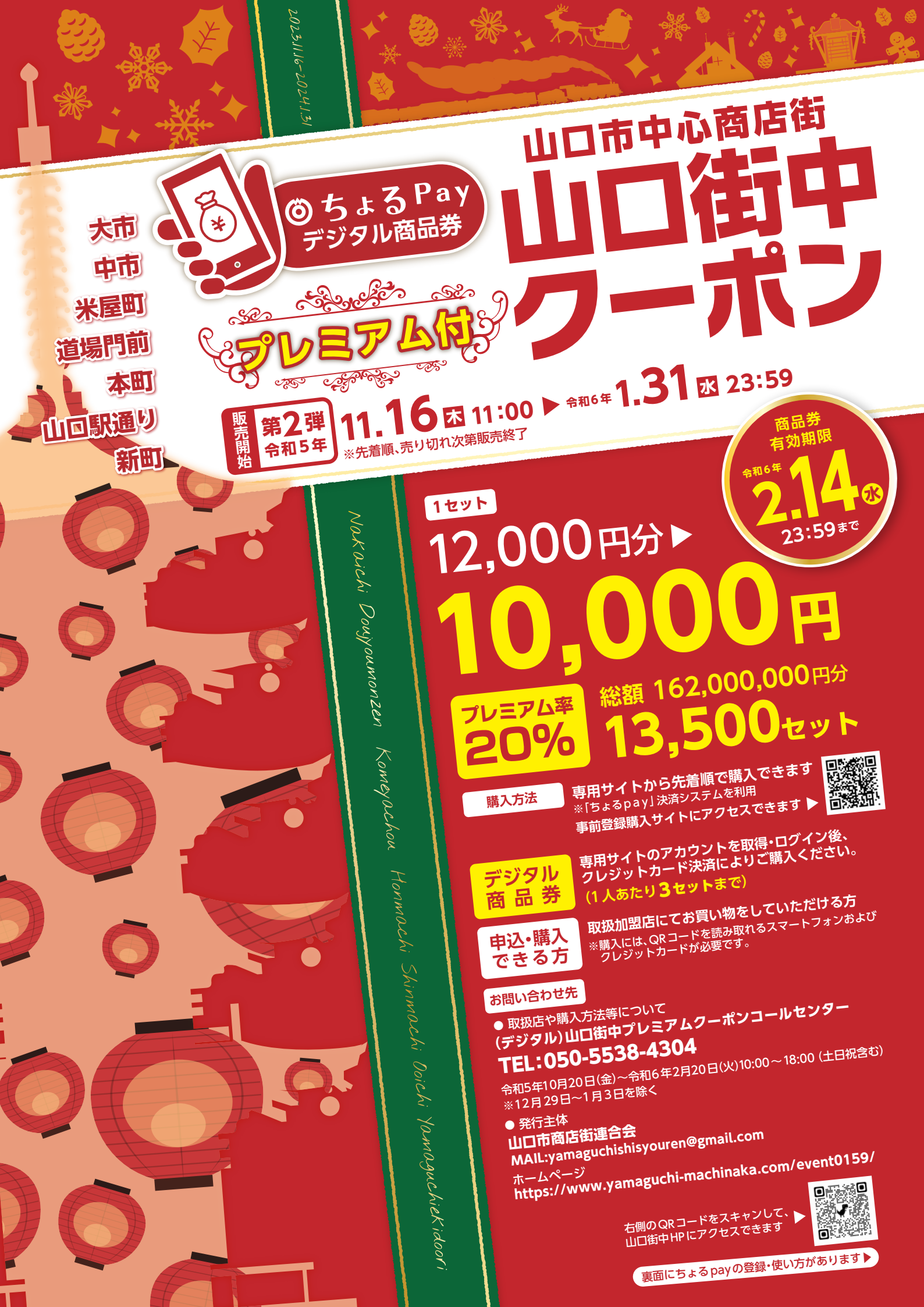

# 

J

>get !

お店で使うまでこのチラシを保存しておくと安心です

右記QRコードから、 <sup>⑥</sup>ちょる Pay にログインできます ▶

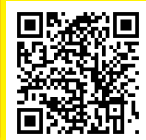

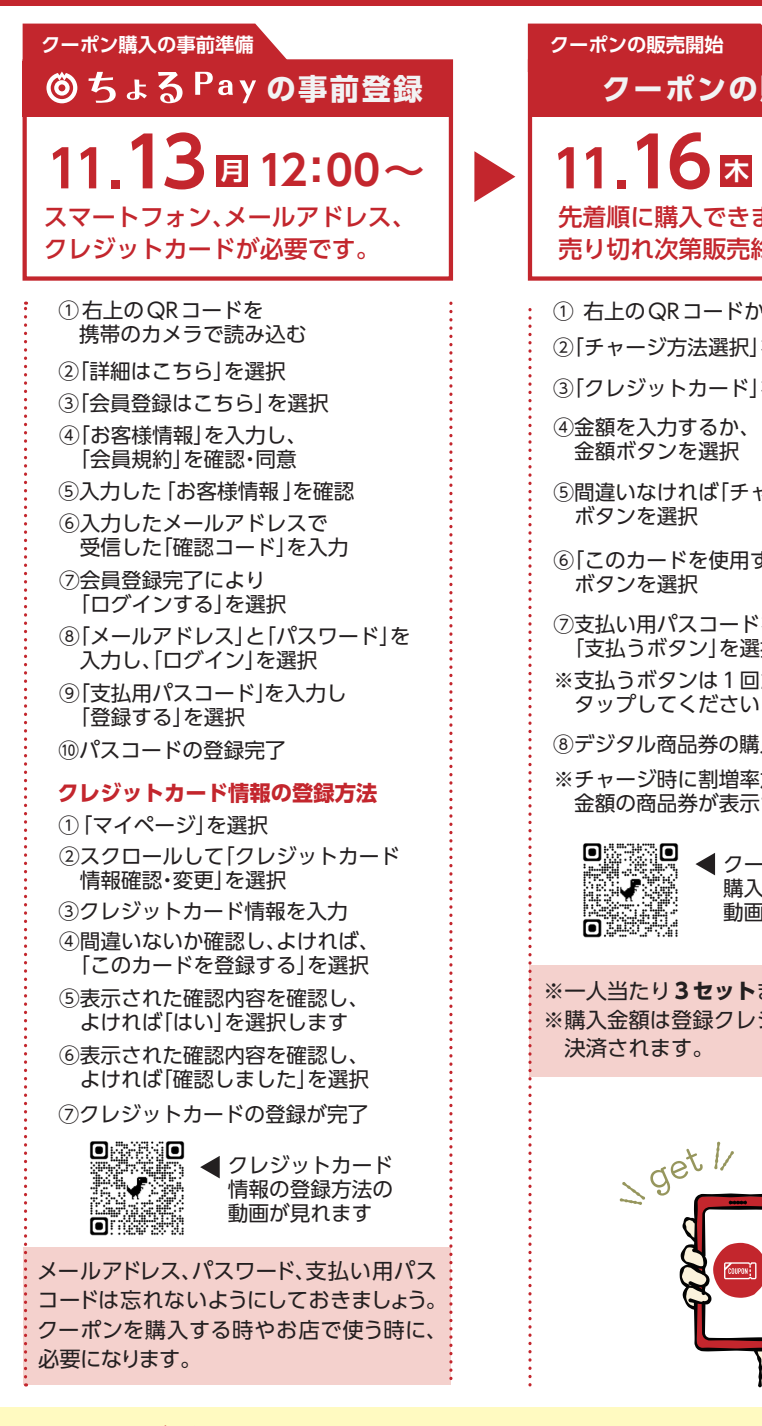

# よくあるご質問

Q.ログインパスワードを忘れた場合どうすればいいですか? A.ログインページの「パスワードをお忘れの方はこちら」というボタンから、 登録メールアドレスにパスワード再発行のメールを送り、再設定の手続きを致します。

Q.支払用パスコードを忘れた場合どうすればいいですか?

A.事務局にお問い合わせ頂き、パスコードの再設定をしてください。

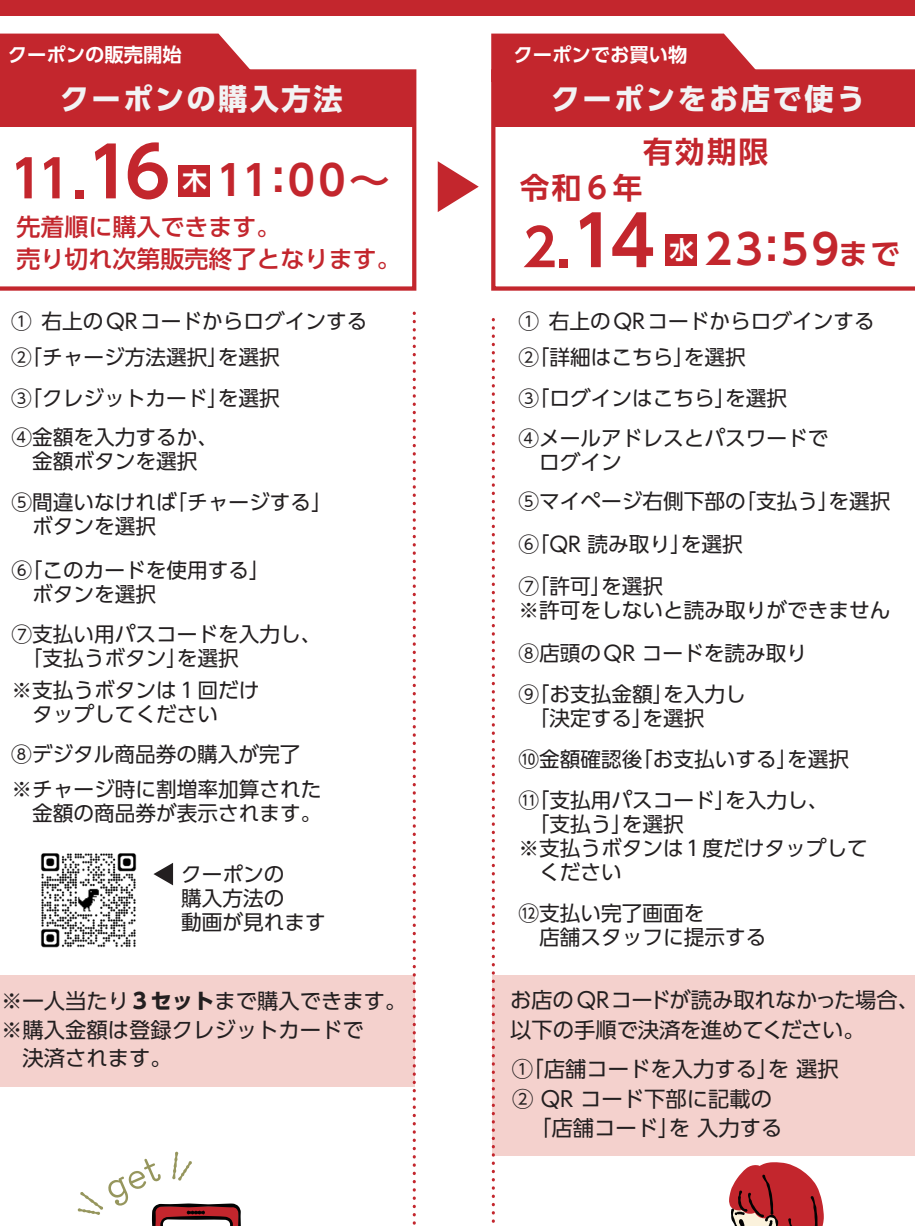

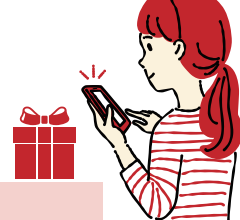

Q.ログインパスワードを連続で間違えてログインできなくなりました。どうすればいいですか? A.1 時間以内に 5回連続入力失敗すると、30分ログイン不可となります。

- 時間を置き、再度ログインして下さい。
- Q.支払用パスコードを連続で間違えて決済できなくなりました。どうすればいいですか?
- A. 5回連続で入力失敗すると、60分決済不可となります。時間を置き再度決済してください。

## 商品券に関する注意事項

### 商品券ご利用上の注意点

●有効期限は、令和6年2月14日(水)までです。有効期限を過ぎたものは使用できません。 ●現金との引き換え及びこれに類する行為には使用できません

- ●商品券ご利用の際は、つり銭は支払われません。 ※1円単位でご利用いただけます。

#### 商品券の利用対象とならないもの 本商品券は以下のものに利用できません。

(1)出資や金融商品 (2)土地、家屋等の不動産の購入 (3) たばこ事業法(昭和59年法律第68号) 第2条第1項第3号に規定する製造たばこの購入 (4) 商品券やプリペイドカードなど換金性の高 いもの(有価証券、ビール券、図書カード、切手、官製はがき、印紙等) (5) 風俗営業等の規則及び業務 の適正化等に関する法律(昭和23年法律第122号)第2条に該当する営業において提供される役務 (6) 国や地方公共団体への支払い(公営ギャンブル含む)、公共料金の支払い(税金、国民健康保険

料、電気、ガス、水道料金等) (7) 現金との換金、金融機関への預け入れ (8) 電子マネーへの入金 (9)料金を前払いするもののうち、有効期限が令和6年2月14日を超えるもの等

### 禁止行為

【来街者増加や購買促進が目的の事業です。節度ある行動で商店街全体を活性化させましょう。】 次に掲げるような不適切な行為を行ったと認められる場合には、取扱加盟店登録を解除するととも に、既に交付済みの金銭がある場合は、賠償を伴う返金請求等の求めに応じること。 (1) 関係書類を偽造、模造及び加工すること (2) 事業決済資金 (買掛金、未払金等) としての流用や

出資(3) 商品券を購入した者が自社商品の購買に商品券を活用すること(4) 商品券の利用を見 込んで通常よりも高い価格を設定するなど、消費喚起の趣旨に反する行為 (5)商品券を事業の用 に供するための物品・サービス等の調達に用いること

#### その他

※当事業は、「山口市デジタル技術活用推進団体支援補助金」を活用した事業であることから、補助 金の交付決定内容如何等により、事業内容が変更となる可能性があります。